## دستور العمل به روز رسانی تلویزیون فیلیپس مدل 50PUT6004

- 1- ابتدا فلش مموری حاوی فایل به روزرسانی را به دستگاه وصل نمایید. توجه داشته باشید فایل باید به صورت ZIP و نام آن update-signed
  باشد.
  - 🏰 update\_signed
- 2- با فشردن دكمه SETUP روى ريموت كنترل

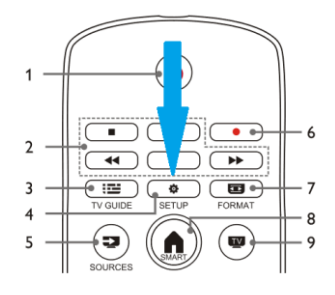

دستگاه وارد منوی " تنظیمات تلویزیون" شوید.

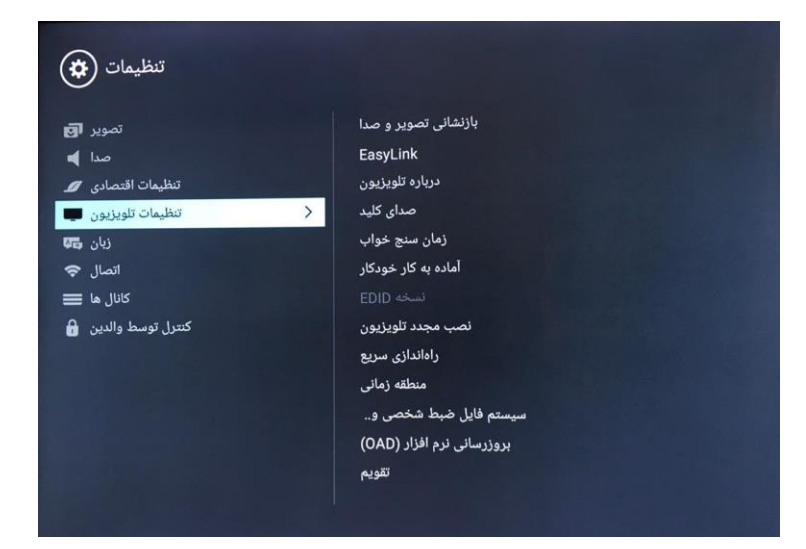

3- از منوى " تنظيمات تلويزيون " وارد منوى " درباره تلويزيون " شويد.

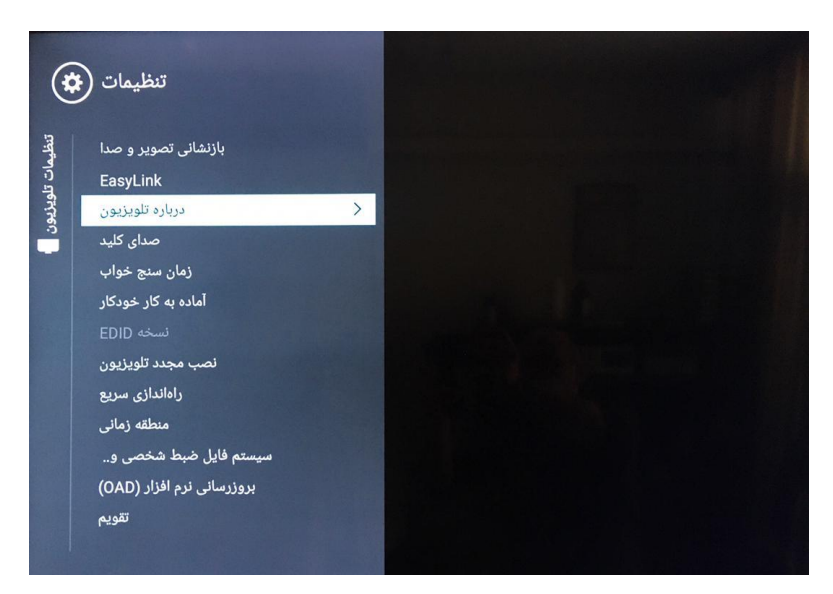

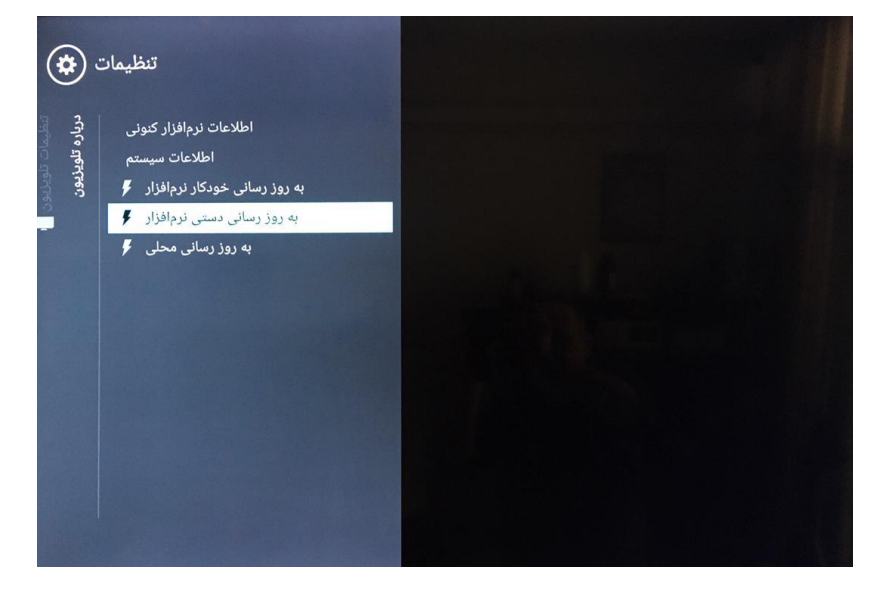

5- در مرحله بعد گزینه "SDA1 " را انتخاب نمایید.

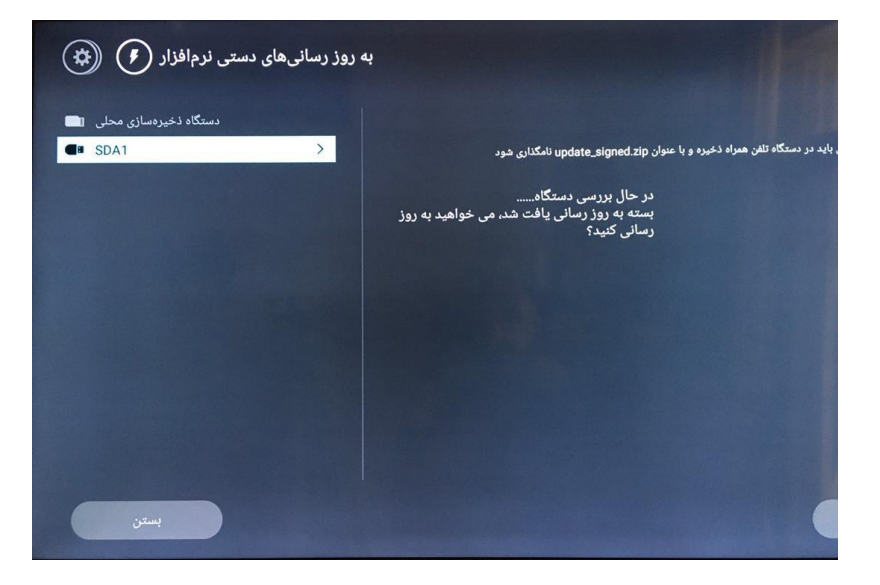

6 در نهایت گزینه " به روز رسانی" را بزنید.

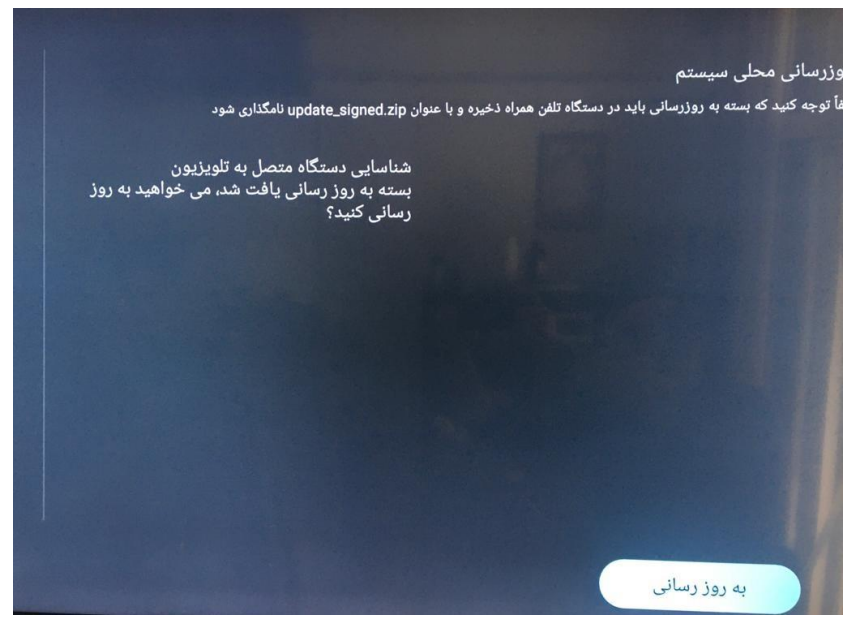